# Exibir/adicionar certificado IPSec confiável em roteadores VPN RV320 e RV325

## Objetivo

Os certificados são usados para verificar a identidade do usuário em um computador ou na Internet e para aprimorar uma conversação privada ou segura. No RV320, você pode adicionar um máximo de 50 certificados por assinatura automática ou autorização de terceiros. Você pode exportar um certificado para um cliente ou administrador, salvá-lo em um PC ou USB e importá-lo. O IPsec é usado na troca de dados de geração e autenticação de chaves, protocolo de estabelecimento de chaves, algoritmo de criptografia ou mecanismo de autenticação segura e validação de transações on-line com certificados SSL.

Este artigo explica como exibir e adicionar certificado de IPSec confiável na série de roteadores VPN RV32x.

#### Dispositivos aplicáveis

RV320 Roteador VPN WAN duplo Roteador VPN WAN duplo RV325 Gigabit

#### Versão de software

•v1.1.0.09

### Certificado IPSec confiável

Etapa 1. Faça login no utilitário de configuração da Web e escolha **Certificate Management** > **Trusted IPSec Certificate**. A página *Certificado IPSec confiável* é aberta:

| Trus | sted IPSec Certific       | ate                              |                                      |         |        |                            |
|------|---------------------------|----------------------------------|--------------------------------------|---------|--------|----------------------------|
| Trus | ted IPSec Certificate Tab | ole                              |                                      |         |        | items1-1 of 1 5 ▼ per page |
|      | Туре                      | Subject                          | Duration                             | Details | Export |                            |
| O    | Self-Sign Authorized      | CN=6c:20:56:c6:16:52<br>OU=RV320 | From: 2013-Apr-08<br>To: 2023-Apr-06 | i la    |        |                            |
| Add  | 1 Delete                  |                                  |                                      |         |        | M Page 1 🔻 of 1 🕨 M        |

A página Certificado IPSec confiável contém os seguintes campos:

Tipo — Estão disponíveis dois tipos de certificados

- Autoassinado — é um certificado SSL (Secure Socket Layer) assinado por seu próprio criador. Ela é menos confiável, pois não pode ser cancelada se a chave privada for comprometida de alguma forma pelo invasor.

- Solicitação de assinatura certificada — é uma infraestrutura de chave pública (PKI) que é enviada à autoridade de certificação para solicitar um certificado de identidade digital. É mais segura do que autoassinada, já que a chave privada é mantida em segredo.

Assunto — Indica a quem é emitido o certificado.

Duração — Mostra a data em que o certificado expira. Não é possível garantir a segurança do Web site se esta data tiver sido excedida.

Detalhes — Mostra todos os detalhes sobre o Emissor do certificado, o Número de série do certificado e a Data de expiração gerados pelo serviço CA. As informações são usadas quando uma solicitação de criação de assinatura de certificado é criada e enviada ao serviço CA para validação.

Exportar — Para exportar ou exibir um certificado, clique no ícone Exportar certificado. Uma janela pop-up é exibida onde você pode Abrir o certificado para inspeção ou Salvar o certificado em um PC.

Etapa 2. Clique na caixa de seleção Habilitar para habilitar um certificado IPSec específico.

Etapa 3. Clique em Adicionar para obter um novo certificado do PC ou do USB.

Importar do PC — Do PC, você pode localizar o certificado e importar para o dispositivo

Importar do USB — Do USB conectado ao dispositivo, você também pode importar o certificado.

| Trusted IPSec Certific                                                                                                    | ate                            |                  |       |  |  |  |
|----------------------------------------------------------------------------------------------------|--------------------------------|------------------|-------|--|--|--|
| Interpretention of the second second seco |                                |                  |       |  |  |  |
| Import Remote Certificate                                                                                                    |                                |                  |       |  |  |  |
| My Certificate :                                                                                                    | 01. Issuer : 6c:20:56:c6:16:52 | <b>•</b>         |       |  |  |  |
| Import from PC                                                                                                    |                                |                  |       |  |  |  |
| Certificate:                                                                                                    |                                | Browse ( PEM for | ormat |  |  |  |
| Import from USB Device                                                                                                    |                                |                  |       |  |  |  |
| USB Device Status: No I                                                                                                    | Device Attached Refresh        |                  |       |  |  |  |
| Save Cancel                                                                                                    |                                |                  |       |  |  |  |

Etapa 3. Clique em **Procurar** para localizar o certificado CA do PC.

| Trusted IPSec Certificate                                                                                                    |                                |                       |  |  |  |  |
|----------------------------------------------------------------------------------------------------|--------------------------------|-----------------------|--|--|--|--|
| Interpretending of the second second seco |                                |                       |  |  |  |  |
| Import Remote Certificate                                                                                                    | e                              |                       |  |  |  |  |
| My Certificate :                                                                                                    | 01. Issuer : 6c:20:56:c6:16:52 | •                     |  |  |  |  |
| Import from PC                                                                                                    |                                |                       |  |  |  |  |
| Certificate:                                                                                                    | C:\CSR\MyCertWithKey.pem       | Browse ( PEM format ) |  |  |  |  |
| Import from USB Device                                                                                                    |                                |                       |  |  |  |  |
| USB Device Status: No Device Attached Refresh                                                                                                    |                                |                       |  |  |  |  |
| Save Cancel                                                                                                    | ]                              |                       |  |  |  |  |

Etapa 4. Clique em **Salvar** para adicionar o certificado à Tabela de certificados IPSec confiáveis.